## Clearing Out the Cache

Lincpass

If this doesn't resolve the multiple certificates issue, you may have to select your own certificates in the window that appear for the eAuthentication login until your agency pushes out some configuration changes to ActivClient in the near future.

Note: You'll want to make sure that you only delete the extraneous user certificates.

You'll want to do the following:

- 1. Go to Start | Run, type "mmc" without quotations and press OK
- 2. In the Console, go to File | Add/Remove Snap in...
- 3. Click on the Add button. A window will appear
- 4. Select Certificates and click Add
- 5. Leave the snap in on the default option and click Finish
- 6. Click Close, then OK
- 7. On the left, open the tree view to Certificates Current User | Personal | Certificates
- 8. On the right, you should see a list of certificates on the screen.
- 9. Delete only the certificates associated with the other person. **Do NOT remove any other** certificates.
- 10. Once you are finished, click X in the top right corner to close out of the screen. I've included a screenshot of the certificate console

| 🕆 Console Root\Certificates - Current User\Personal\Certificates                                                                                                    |                                                                                                    |                                                                                                    |                                                                 |                                                                                                    |                                                                                          |    |
|----------------------------------------------------------------------------------------------------|----------------------------------------------------------------------------------------------------|----------------------------------------------------------------------------------------------------|-----------------------------------------------------------------|----------------------------------------------------------------------------------------------------|------------------------------------------------------------------------------------------|----|
| Console Root<br>Console Root<br>Certificates - Current User<br>Personal<br>Certificates<br>Trusted Root Certification Authorities<br>Certificates<br>Active Directory User Object<br>Cartificates<br>Current User<br>Certificates<br>Certificates<br>Certificates<br>Certificate Enrollment Requests | Issued To A<br>Department of Agriculture<br>Department of Agriculture<br>IOE BLOGGSSIX<br>IOE BLOGGSSIX<br>IOE BLOGGSSIX | Issued By<br>Entrust Managed Services SSP CA<br>Entrust Managed Services Demo SSP<br>Entrust Managed Services Demo SSP<br>Entrust Managed Services Demo SSP | Expiration Date<br>7/6/2012<br>4/5/2011<br>4/5/2011<br>4/5/2011 | Intended Purposes<br>2. 16.840.1.101.3.6.8<br>2. 16.840.1.101.3.6.8<br>Client Authentication<br><all><br/><all></all></all> | Friendly Name<br><none><br/>JOE BLOGGSSIX's U<br/><none><br/><none></none></none></none> | St |
|                                                                                                    |                                                                                                    |                                                                                                    |                                                                 |                                                                                                    |                                                                                          |    |